# 熱力学演習 - 状態方程式による熱力学物性の推算-

上版大学名誉教授

## 西海 英雄

## 1. N\_System による物性推算法入門

2014.4.16. 日本大学生産工学部辻研究室

まず推算法 N\_System の操作に慣れるため、プログラムをインストールする。次に気液平衡の推算法について bpred, bcomp を操作する。

### 1.1インストール (p.237 A1)

①<u>計算システム(ここでは N\_System と呼んでいる)と②EOS\_CDの</u> 2つのフォルダーを C:ドライブ直下にコピーする(A1.1).

(1) EOS\_CD の中のファイル"計算熱力学メニュー.xlsx"を右クリック して選択し、ディスクトップにショートカットとしてドラッグする (A1.2).

(2) 同様に N\_System フォルダーの"kekka"フォルダーを右クリックして選択し、ディスクトップにショートカットとしてドラッグする
 (A1.5). [図1参照]

図1ディスクトップ

#### 1.2 操作

"計算熱力学メニューアイコン"のショートカットをダブルクリックすると画面上部に N\_System メニューが表示され,画面下部に補足・回答が示される [図2参照].

N\_System の左側のグリーン部分は BWR EOS, 右 2 つのブルー部分は Peng- Robinson EOS による計算を示す. bpred\_は, BWR EOS (b) による推算, 一方 prcomp\_は, Peng-Robinson EOS (pr) による推算値と実験値との比較 comparison を意味する. pred と comp が主たるソフトである. いずれもクリックすると起動する. 本演習では, bpred および bcomp の 2 ソフトを用いる.

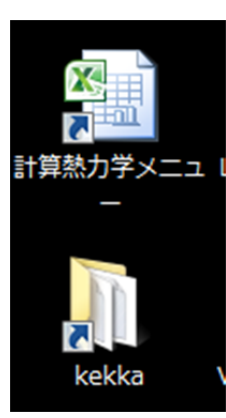

|    | /                |                                          |  |
|----|------------------|------------------------------------------|--|
|    | А / В/           | С                                        |  |
| 1  | 物性計算ソフト N_System | N_System 使用例                             |  |
| 2  | BWR推算(bpred)     | PR推算(prpred)                             |  |
| 3  | BWRデータ比較(bcomp)  | PRデータ比較(prcomp)                          |  |
| 4  | BWR熱媒体(bcop)     |                                          |  |
| 5  |                  | ビリアル係数比較(vir3eos)                        |  |
| 6  |                  | PVTからビリアル係数(calB)                        |  |
| 7  |                  |                                          |  |
| 8  |                  |                                          |  |
| 9  |                  | リンクが切れているときは直接、フォルダーEOS_CD中のファイルを探してください |  |
| 10 |                  |                                          |  |
|    |                  | <b>壮 卫 · 密 </b>                          |  |
| 11 |                  | THE LE PH THE                            |  |
| 12 | 章節               | 参照箇所                                     |  |
| 13 | 1.2              | 【解1.2-1】図1.4 臨界点画像                       |  |
| 14 | 1.2              | 【補1.2-2】分子シミュレーションによるゆらぎ                 |  |
| 15 | 1.2              |                                          |  |
| 16 |                  |                                          |  |
| 17 | 2.1              | <u>【補2.1-1】気体の分子運動論</u>                  |  |
| 18 |                  |                                          |  |
| 19 | 3.2              | 【解3.2-2】エンタルビー計算(セルに名称を付ける)              |  |
| 20 | 3.2              | <u>【解3.2-4】気(本の)混合温度計算(EXCEL:コールシーク)</u> |  |
| 21 | 3.3              | <u>「肝3.3-1」Mayerの関係式の得出</u>              |  |
| 22 | 3.4              |                                          |  |
| 23 | 3.4              |                                          |  |

図 2 N\_System メニューと補足・解答画面

#### 1.3 bcomp :実験データと推算値との比較 comparison

【演習 1】 CO<sub>2</sub>+C<sub>3</sub>H<sub>8</sub>系の気液平衡の実験データを N\_System で探し, フラッシュ (T, P-定条件)計算を行い BWR 状態方程式との推算結果と比較せよ.

【解】例えば、z = f(x, y)では、x,y は独立変数、z は従属変数と呼ばれる.x,y は自由に定め 得るので熱力学では、独立変数の数を自由度=2(2変数関数)と呼ぶ. 相律は 自由度 F = 成分数 N+2 - 相数 M で示される.

したがって、2成分系気液平衡では、自由度=2+2-2=2となる.選ぶ変数は任意である が,実際上T,Pが最も扱いやすい.

```
データファイルの選択 (c:¥N_System¥expdata 中)
<u>1:mix.txt(混合物</u>) 2:pure.txt(純物質) 3:mydata.txt(ユーザーデータ)
1
実験データセット番号(02)を入力してください
    (0:実験データ処理 -1:物質コード番号 -2:純物質物性 -3:mij -4:終了)
0
      1:タイトル _2:検索 3:データ表示
      4:選択データコピー 5:データ入力 0:終了
2
     検索成分数 (0:関係無し)
2
 物質コード番号 (0:ヘルプ)
                    --....----....
0
          ----- 物質コードリスト ------
      0:物質コード番号で選択 1:アルカン 2:シクロアルカン
      3:オレフィン 4:アリール 5:その他無極性・弱極性物質
      6:量子ガス 7:アルコール <u>8</u>:エーテル 9:ケトン/アルデヒド
      10:カルボン酸 11:エステル 12:窒素化合物
      13:硫黄化合物 14:ハロゲン化物 15:含酸素化合物 16:その他
       -1:Fin
5 🖉
      Enter:化合物名(簡易名) 1:正式物質名
        *** 物質コード番号 ***
                118 H2S 119 C2H2 120 CS2
123 124 125
116 CO2
         117 N2
                  123
         122 CF4
121 CC14
                            129
126
          127
                  128
                                      130
         132 133 I2 134 CI2
131
                                     135 02
951--969 fractioned mixture as a pure component (有効かどうか不明)
981--999 未登録物質(有効かどうか不明)
 物質コード番号 (0:ヘルプ)
.....
    (同様にして3はC3H8であることがわかる)
116 3
       成分数 = 2
       物質コード番号 = 116 名称 =C02
       物質コード番号 = 3 名称 =C3H8
  3 *** CO2+PROPANE *** KG-4
    KOGAN, NO. 489, AKERS, KELLEY, LIPSCOMB, IEC, 46, 2535 (1954)
  4 *** CO2 + PROPANE *** KG-5
    KOGAN, NO. 490, REAMER, SAGE, LACEY, IEC, 43, 2515 (1951)
```

••••略 •••• 1:タイトル 2:検索 3:データ表示 4:選択データコピー 5:データ入力 0:終了 <u>実験データセット</u>番号(02)を入力してください (0:実験データ処理 -1:物質コード番号 -2:純物質物性 -3:mij -4:終了) 等温気液平衡 T[C], P[atm], V[1/mol] 系: 2 成分 成分番号: 1 CO2 (コード番号:116) C3H8 (コード番号: 3) 成分番号: 2 \*\*\* CO2+PROPANE \*\*\* KG-4 KOGAN, NO. 489, AKERS, KELLEY, LIPSCOMB, IEC, 46, 2535 (1954) o.k. ? Enter: yes N:no 等温気液平衡(2成分系) 1:T, P 固定(フラッシュ), 2:T, 液組成 x 固定 通常計算(画面プロットなし/mij相関値/チェック計算なし)? Enter:yes N:no F:終了 Enter 1 CO2 2 C3H8 0.00[C] = 273.15[K]T= <---- x、y 平均絶対偏倚= 0.2408E-01 計算点数: 8 ----> くーー 成分 1 K 値の絶対値平均偏倚: 8.29[%] 計算点数: 4 ーー> <--- 成分 2 K 値の絶対値平均偏倚: 2.80[%] 計算点数:4---> ···略 ···· 実験データセット番号(02)を入力してください (0:実験データ処理 -1:物質コード番号 -2:純物質物性 -3:mij -4:終了) \*\*\*\*\*\* 詳細結果が c:¥N\_System¥kekka¥fort7.txt に、 Sigma Plot 用の数値(存在する場合)が同¥fort8.txt に書かれています \*\*\*\* 何か、キーを押してください。

実験データ番号 3 を与えるということは、まず対象となる系、単位、*T,P,x、y* 実験データを 与える. 次に相律に従い *T*, *P*を一定とする計算(フラッシュ計算)を行えば計算できるはずで あり、画面にはその結果の数値が表示され、さらにはグラフ(character プロットであるが) を含めて kekka フォルダー中の fort7.txt に描かれる. 同様に *T,x*(液組成)を固定した計 算もできる.

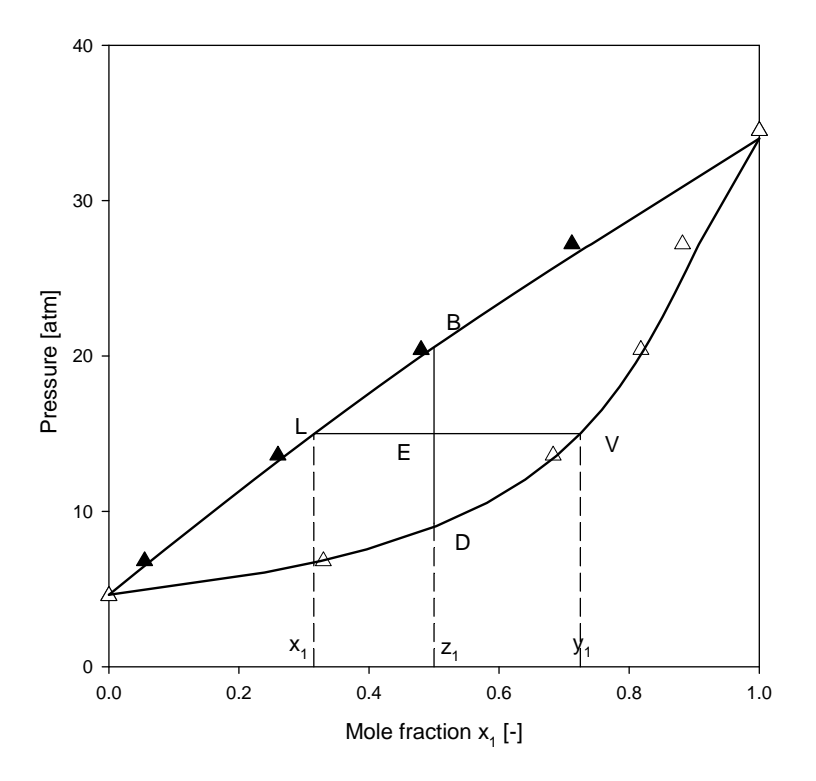

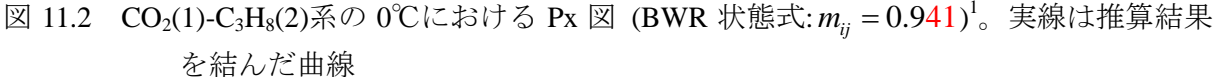

#### 1.4 bpred: 推算 prediction

【演習 2】 $CO_2(1)$ - $C_3H_8(2)$ 系の 0°C, 15 atm における気液組成を bpred を用いて推算せよ. 【ヒント】相律に従うと自由度は 2 であるが、実操作では、原料組成を与えることが多いので、原料組成による自由度が 1 つ増える。これは、気液比として表れる。N成分系でも結果は同じで原料組成、あるいは気液比  $\theta$ による自由度が 1 つ増える。

```
【演習 2】 bpred
成分数(nn:2桁),物質コード入力(4桁)
  Help(nn) 0:物質コード -1:物性 -2:mij -3:H,S(混合物) -4:固流体平衡 -9:終了
nn----...-
                                    --.... ----.... ----. ... ---- 最大成分数:19
                             -....
 2 116
       - 3
      1:K, atm, I/mol, cal
      2:C, atm, I/mol, cal
      3:R, psi, cu. ft. /lb-mol, Btu
      4:F, psi, cu. ft. /lb-mol, Btu
      5:C, mmHg, I/mol, cal
      6:K, MPa, I/mol, J 7:C, MPa, I/mol, J
      8:C, atm, cm**3/g, cal or J
      9:C, kgf/cm**2, m**3/kg, cal
      10:K, kgf/cm**2, m**3/kg, cal
                                     11:fin
2
                    1:通常計算+m12+物性表示
   <u>Enter:通常計算</u>
                                              2:チェック
                                                           9:終了
Enter
```

<sup>&</sup>lt;sup>1</sup> 実験データ: W.W. Akers, R.E. Kelly, T.G. Lipscomb, Ind. Eng. Chem., 46, 2535 (1954)

原料モル分率 z(1)= . 5 最終成分のモル組成= 0.500 8 "1"="2"="3"="4"=0 のときは前計算の値採用 "1"(計算のタイプ) 見る(y) 次<u>へ(n)</u> Help 終了(c) У 1:気液平衡(原料, T, P,を与えるフラッシュ計算) 2:気液平衡(原料, T, V/F を与える露点・沸点計算) 3:液液平衡(原料, T.P を与えるフラッシュ計算) 4:液液平衡(原料, Y, V/F を与える計算) 5:気液液平衡(原料, T, P を与えるフラッシュ計算) 6:気液液平衡(原料, T, v/(v+12)を与える) 7:均相計算 or / 第2ビリアル係数 or 臨界点 ("4"参照) 9:計算終了 "2"(計算, m/j, 原料の変更) <u>見る(y)</u> 次へ(n) Help 終了(c) У \*\*\* 変更 \*\*\* 0:通常計算 1:系の変更 2:原料組成変更 3:純物質物性変更 6:一時的なチェック計算へ変更 ∄:元の計算操作へ戻す 8:エンタルピー、エントロピーモードの変更 "3"(K-値初期値の設定) 見る(y) 次へ(n) <u>Help 終了(c)</u> С ...V/F.... 8:Help, 9:計算終了 1234....T....----P----1 0. 15. \*\*\*\* 気液平衡/\*\*\*\* T = 0.00 /(deg-C) P = 0.1500E+02 (atm) モル分率 原料 液相 気相 K-value 成分 i y/x Х У 1 **¢**02 0. 500000 0. 259428 0.702885 0. 270E+01 C3H8 0. 500000 0. 740572 0. 297115 0. 402E+00 2 0.04952 圧縮係数 0.83059 mol/L ) 1.4142 13.5167 密度( 0.8058 0. 45751 相モル比 0.54249 1234....T....-P----P-----N/F.... 8:Help, 9:計算終了 2 原料モル分率 z(1)= .1 最終成分のモル組成= 0.900 1234....T....-P----P.V/F.... 8:Help, 9:計算終了 1 0. 15. ++ iteration is on the way ++

v = 0.233E+00\*\*\*\*\* iteration over. continue calc. ? (y/n) \*\*\*\*\* n ……異常終了…… ihhh= 0 -→ 均相の可能性が高い 1234....T....-P----P....V/F.... 8:Help, 9:計算終了 2 原料モル分率 z(1)= . 9 最終成分のモル組成= 0.100 1234....T....-P------N/F.... 8:Help, 9:計算終了 15. 0. ++ iteration is on the way ++ v = 0.724E+00 \*\*\*\*\* iteration over. continue calc. ? (y/n) \*\*\*\*\* n .....異常終了..... ihhh= 0 -> 均相の可能性が高い 1234....T.....----P-----...V/F.... 8:Help, 9:計算終了 \*\*\*\*\*\* 詳細結果が c:¥N\_System¥kekka¥fort7.txt に書かれています \*\*\*\* 何か、キーを押してください。 これは図中 L,V点である.

★相平衡計算では原料モル比 $z_i$ を変えることにより相モル比( $\theta = WFV$ :気相モル数,F: 原料モル数)を変化させることができる. 露点( $\theta = 1$ )・沸点( $\theta = 0$ )を両極端として相平衡が示される.

【演習 3】CO<sub>2</sub>(1)-C<sub>3</sub>H<sub>8</sub>(2)系の0℃における露点および沸点を bpred を用いて推算せよ.

演習3 bpred による露点沸点計算 成分数(nn:2桁),物質コード入力(4桁) Help(nn) 0:物質コード -1:物性 -2:mij -3:H,S(混合物) -4:固流体平衡 -9:終了 2 116 3 1:K, atm, I/mol, cal 2:C, atm, 1/mol, cal 3:R, psi, cu. ft. /lb-mol, Btu 4:F, psi, cu. ft. /lb-mol, Btu 5:C, mmHg, I/mol, cal 6:K, MPa, I/mol, J 7:C, MPa, I/mol, J 8:C, atm, cm\*\*3/g, cal or J 9:C, kgf/cm\*\*2, m\*\*3/kg, cal 10:K,kgf/cm\*\*2,m\*\*3/kg,cal 11:fin 2 Enter:通常計算 1:通常計算+m12+物性表示 2:チェック 9:終了

原料モル分率 z(1)= . 5 最終成分のモル組成= 0.500 2 0. 0. \*\*\*\* 気液平衡(沸点) \*\*\*\* T = 0.00 (deg-C) P = 0.2273E+02 (atm) モル分率 原料 液相 気相 K-value y/x i 成分 Х У 0.500000 1 C02 0.500000 0.826437 0.165E+01 2 C3H8 0.500000 0.500000 0.173563 0.348E+00 0.06696 0.76677 圧縮係数 mol/L ) 15.1446 15. 1446 1.3226 密度( 相モル比 1.00000 0.00000 1234....T....-P----P.V/F.... 8:Help, 9:計算終了 0. 2 1. \*\*\*\* 気液平衡(露点)\*\*\*\* T = 0.00 (deg-C) P = 0.9230E+01 (atm)モル分率 原料 液相 気相 K-value i 成分 y/xХ У 0.500000 0. 110710 0.500000 0. 452E+01 1 C02 0. 500000 0. 889290 2 C3H8 0.500000 0.563E+00 圧縮係数 0. 03250 0.87108 密度( mol/L ) 0.4728 12. 6706 0. 4728 0.00000 1.00000 相モル比 1234....T.....P----P-----...V/F.... 8:Help, 9:計算終了 Q \*\*\*\*\*\* 詳細結果が c:¥N\_System¥kekka¥fort7.txtに書かれています \*\*\*\* 何か、キーを押してください。

これは図中 B,D 点である.

#### 1.5 操作サンプル集

N\_System の使用マニュアルは用意されていないが、サンプル集が用意されている. 図 2 の右上" N\_system 使用例"をクリックすると図 3 が表示される. さらに、"bcomp" をクリックする と図 4 が表示される. 画面の C3.2.1 を含む部分をクリックすると★(2)として図 5 が示される.

|   | B3 <b>▼</b> (*f∡   PRデ/-:                                                              | 夕比較(prcomp)                           |
|---|----------------------------------------------------------------------------------------|---------------------------------------|
|   | A                                                                                      | В                                     |
| 1 | N_System 使用例(該当ソフトをクリックし<br>てください)                                                     | リンクが切れているときは直接、フォル<br>ダーのファイルを探してください |
| 2 | BWR推算(bpred)                                                                           | PR推算(prpred)                          |
| 3 | BWRデータ比較(bcomp)                                                                        | PRデータ比較(prcomp)                       |
| 4 | BWR熱媒体(bcop)                                                                           |                                       |
| 5 |                                                                                        | ビリアル係数比較(vir3eos)                     |
| 6 | 注意: 研究室の資料を使っているので表示<br>等異なることがあります                                                    | PVTからビリアル係数(calB)                     |
| 7 | 注意:BWR状態式の混合物物性推算時に<br>計算値が使用例での表示と多少異なること<br>があります。これはmijの相関式が変更に<br>なったからで間違いではありません |                                       |
| 8 |                                                                                        |                                       |

図 3. サンプル集大目次. 図 2 の N\_System 使用例をクリックすると得られる.

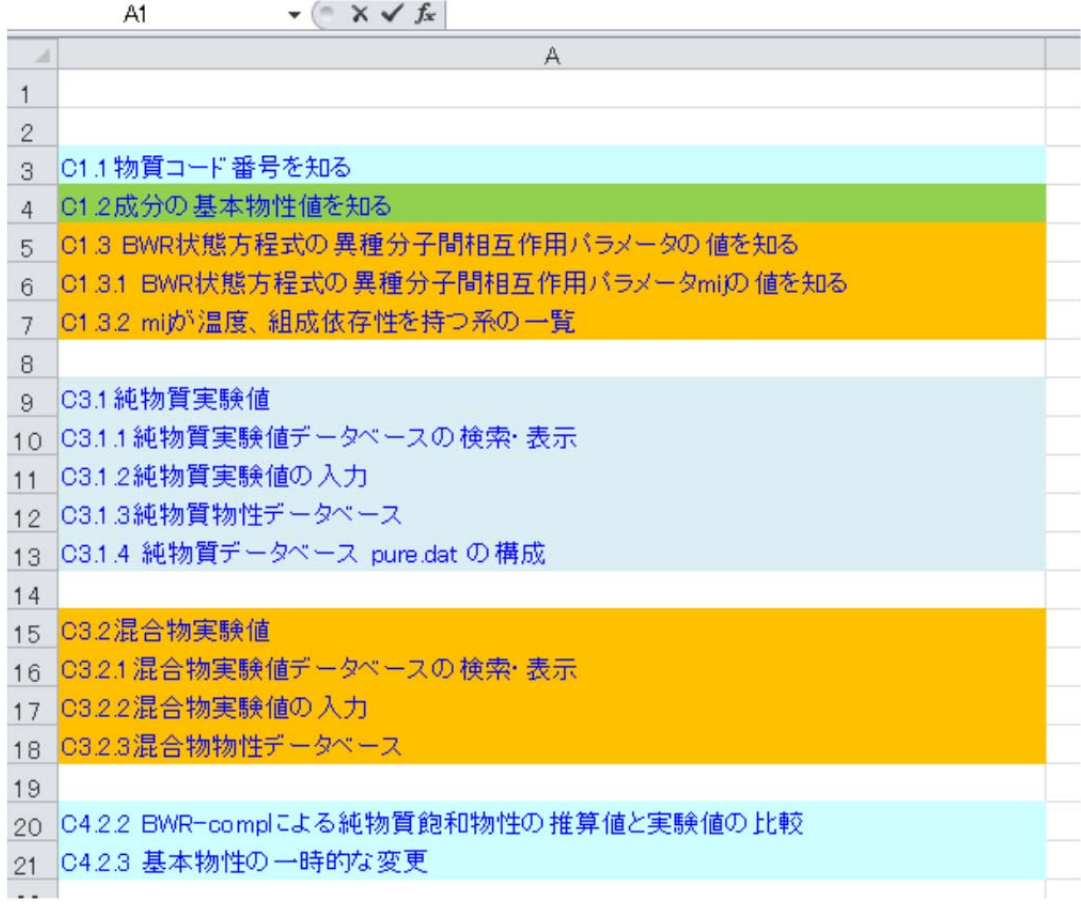

図4 サンプル集目次 (bcomp)

### - 10 -

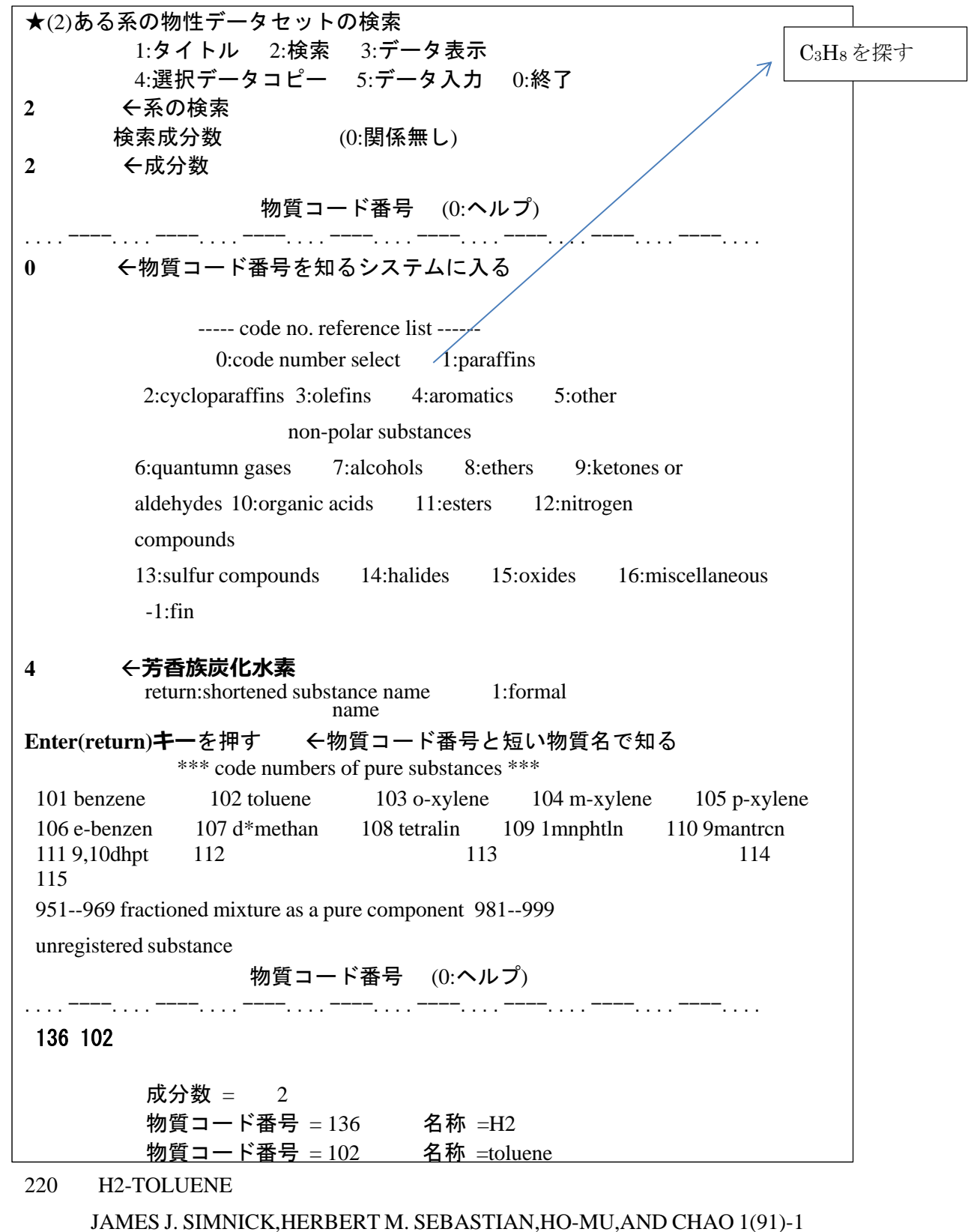

JAMES J. SIMINICK, NEKDEKT M. SEDASTIAN, NO-MU, AND CHAO

図 5 実験データ検索 (bcomp C3.2.1)

- 11 -

【演習 3】で露点、沸点の圧力位置(B,D に対応)の PVT を確かめ、なぜ露点―沸点線が水平とならないのか自由度から検討せよ。図 11.4 参照

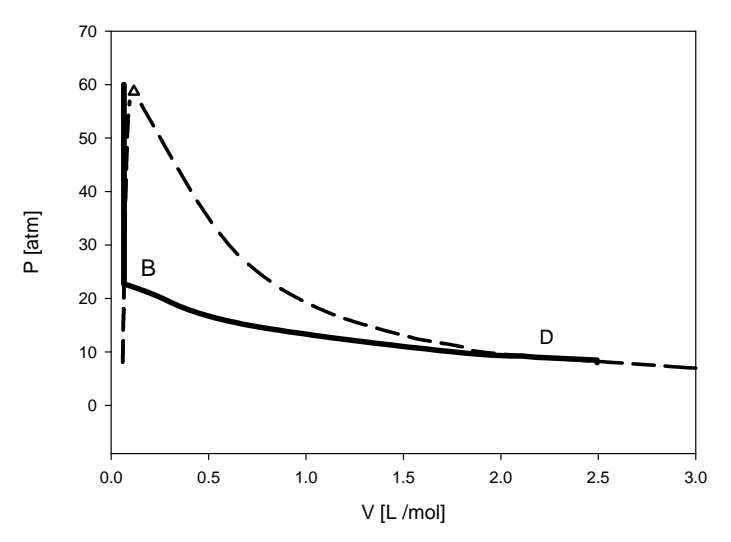

図 11.4 CO<sub>2</sub>(1)+C<sub>3</sub>H<sub>8</sub>(2) 系 0℃, *z*<sub>1</sub> = 0.5 における PV 図 (実線)。破線は露点・沸点曲線。△は 臨界点 (BWR 状態式 : bpred よる計算値)

- 【総合演習】以下の条件での 0℃における iso-C4H10+CO2 系について検討せよ (a)bpred を用いて 15 atm における気液平衡の気・液平衡での気・液組成を求めよ (b) x=0.5 での露点.沸点圧力を求めよ
- (c) bcomp を用いて 0℃における iso-C4H10+CO2 系の気液平衡計算を行い, P-x 図を描画し, 問(a), (b)を理解せよ.